経営学部同窓会公式 LINE の説明

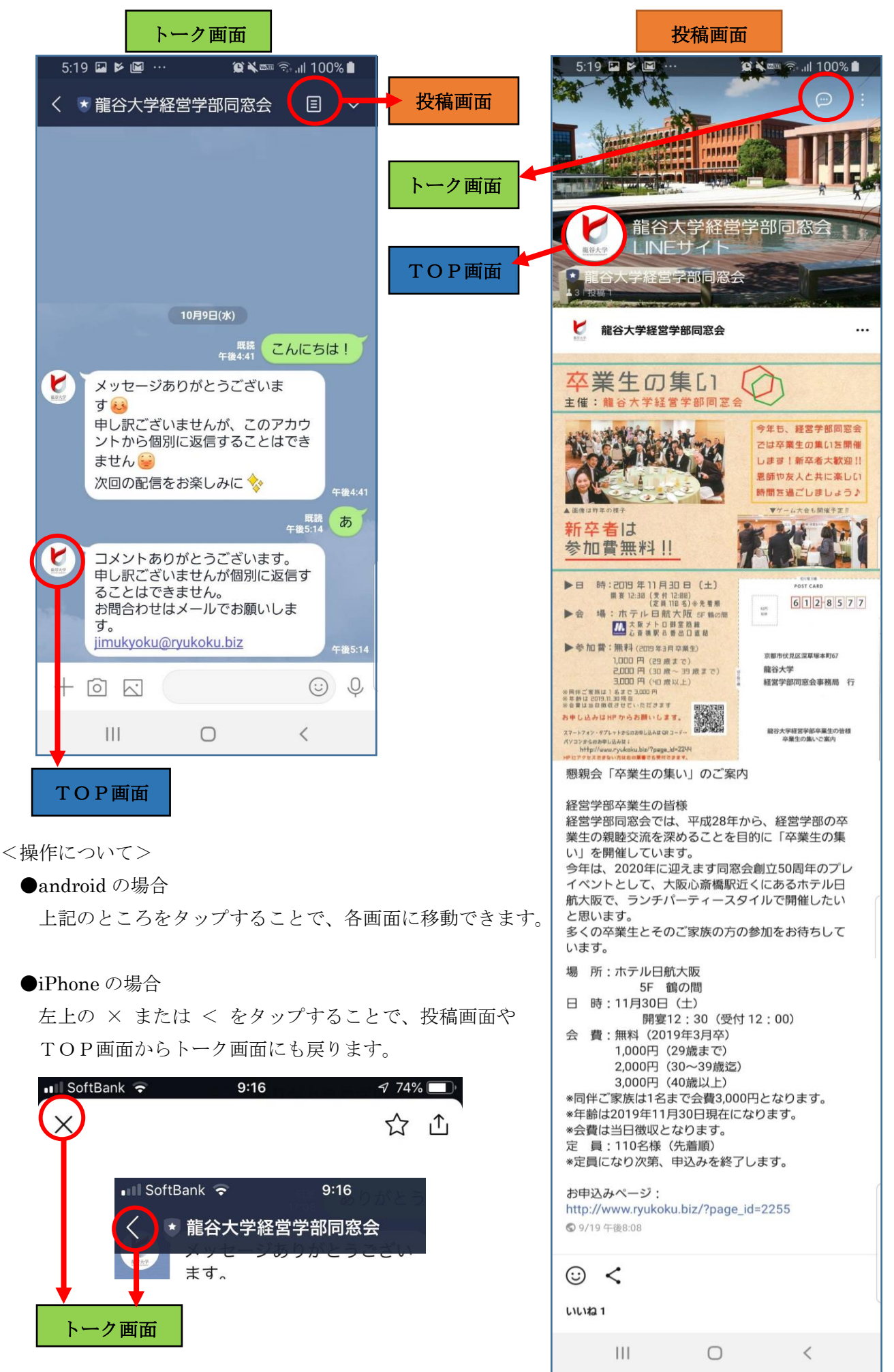

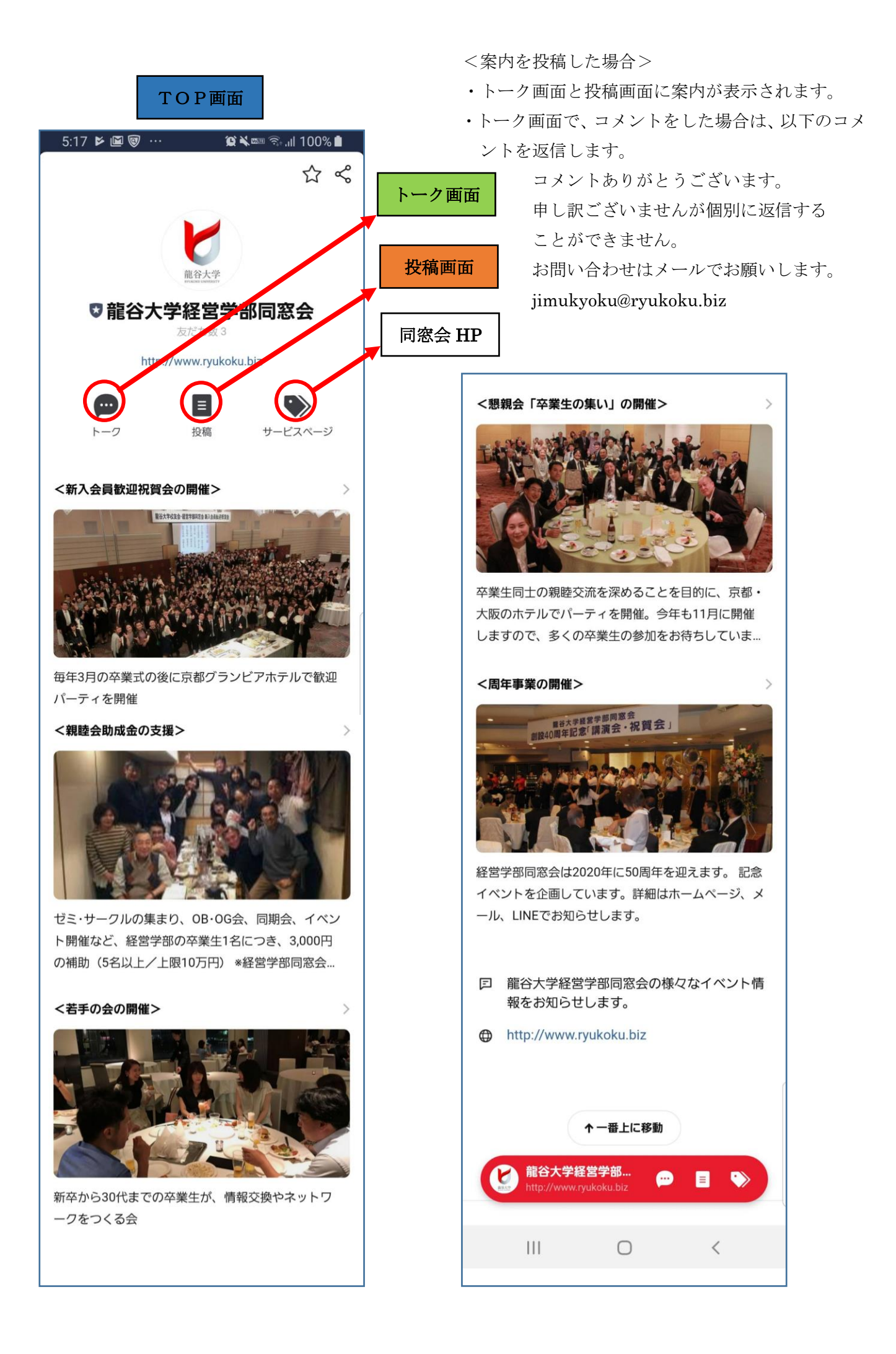